## User Guide for ATO to add new Mentor

- A. Note: Only Training Principal (TP) or Secondary Contact (SC) of the ATO are allowed to add new Mentor
- Training Principal/Secondary Contact to navigate to Singapore CA Qualification Candidate Portal scaq.isca.org.sg. Fill in your account details, select your role as "ATO/Mentor" and click on "Login".

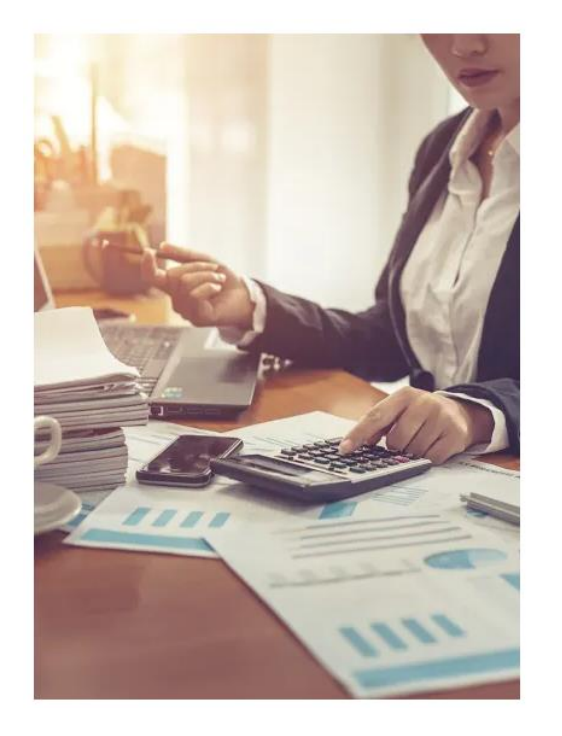

| atotp008@gmail.com | 1              |
|--------------------|----------------|
| Password           |                |
| ********           | 0              |
| Role               |                |
| ATO / Mentor       |                |
|                    |                |
| 🗌 Remember me      | Forget Passwo  |
|                    | Login          |
| Check Y            | Your Exemption |
| Ne                 | w User ?       |
|                    |                |

2. Click on "Add Mentor" on the left side of the navigation bar. Then click on "Add".

|                 | Mentors                  |                            |                            |                     |                   |
|-----------------|--------------------------|----------------------------|----------------------------|---------------------|-------------------|
| Dashboard       |                          |                            | Start Date                 | dd/mm/yyyy          | dd/mm/yyyy        |
| Add Mentor      | Full Name ^              | Email Address <sup>‡</sup> | Register Date <sup>‡</sup> | Status <sup>©</sup> | Action $^{\circ}$ |
| Company Profile |                          |                            |                            |                     |                   |
|                 | Show 0 to 0 of 0 entries |                            |                            |                     | Add               |

3. Fill in the details of the new Mentor you are adding. Then click on "Save".

| Full Name*  | Email Address*             |  |
|-------------|----------------------------|--|
| Darren Tarl | darrentan.mentor@gmail.com |  |
|             | Back Save                  |  |

**Personal Information** 

- 4. New mentor will receive an email from ISCA with a temporary password.
- 5. New Mentor must log in to fill in his/her personal information and submit the supporting document(s) to complete the registration.
- 6. Fill in the information and click on "Next".

| Qualifications and<br>Awards | Personal Information<br>The application should be completed in English. Please complete all fields marked with an asteriak. |
|------------------------------|----------------------------------------------------------------------------------------------------|
| T&C and Declaration          | Personal Information Solutation*                                                                                            |
|                              | Full Name*                                                                                                    |
|                              | Preferred Name*                                                                                                    |
|                              | Contact Number (Mobile)*                                                                                                    |
|                              | Job Title*                                                                                                    |
|                              | ATO name<br>Non ATO                                                                                                    |
|                              | Next                                                                                                    |

7. Add in your Professional Membership records (e.g. CA Singapore)

| Personal Information<br>Qualifications and<br>Awards<br>T&C and Declaration | 0 | Membership<br>Professional Membership |                   |           |         |            | Add    |
|-----------------------------------------------------------------------------|---|---------------------------------------|-------------------|-----------|---------|------------|--------|
|                                                                             |   | Professional Membership Title         | Professional Body | Date from | Date to | Attachment | Action |
|                                                                             |   |                                       |                   |           |         | Back       | Next   |

8. a. Fill in the details of your Professional Membership (Professional Membership Title e.g. CA Singapore).

b. Upload latest Letter of Good Standing (Can be obtained from your professional membership body (e.g. ISCA))

c. Then click on "Save".

## **Professional Membership**

| Professional Membership Title* | F | Professional Body* |   |
|--------------------------------|---|--------------------|---|
|                                |   |                    |   |
| Date from*                     | [ | Date to*           |   |
| dd/mm/yyyy                     | ) | dd/mm/yyyy         | 3 |
|                                |   |                    |   |

Upload latest Letter of Good Standing issued by Professional Bodies (PDF, JPG, PNG, JPEG only) \*

| 1                                       | - 1 |
|-----------------------------------------|-----|
|                                         |     |
|                                         |     |
|                                         |     |
|                                         |     |
| <ul> <li>Click to add files</li> </ul>  |     |
| t i i i i i i i i i i i i i i i i i i i |     |
| Sec. 1                                  | 1   |

| Back | Save |
|------|------|
|      |      |

9. Lastly, accept the terms of conditions, then click on "Agree and submit".

| Personal Information         | > | Terms & Conditions and Declaration                                                                                                    |
|------------------------------|---|----------------------------------------------------------------------------------------------------|
| Qualifications and<br>Awards | > | Section 1: General Terms and Conditions<br>By accessing and using this website, you signify your agreement to be legally bounded by these Terms of Use. If you do not agree to these terms, please do<br>not use this website. All rights not expressly grandted are reserved. |
| T&C and Declaration          | ) |                                                                                                    |
|                              |   | Section 2: Declaration I declare that all information provided (including Professional Qualification(s) and Membership(s)) are true and correct to the of my knowlegde.           I accept the above terms and conditions*                                                     |
|                              |   | Back Agree and Submit                                                                                                    |

10. Application is complete and will be routed to ISCA for approval. Mentor will receive an email once application is approved.

ATO TP and SC will be able to see the status of this New Mentor application in his/her account by clicking on **"Add Mentor"**.

For assistance on the Candidate Portal, please contact ISCA at email: SCAQ@isca.org.sg